# **Technical** Bulletin

Bulletin No: TCH-27-001

Effective Date: 1/1/22 Cancels: N/A

Bendix

Page: 1 of 4

#### Bendix<sup>™</sup> SmarTire<sup>®</sup> Tire Pressure Monitoring System (TPMS) Electronic Control Unit Subject: (ECU) Update for PACCAR Vehicles

### DESCRIPTION

This update corrects timing parameters on the 500K Bendix<sup>™</sup> Tire Pressure Monitoring System (TPMS) Electronic Control Unit (ECU) model number TPMS200.0225. On some vehicles, the ECU will generate CAN error frames, and the following procedure corrects this issue.

### DETERMINING IF THE UPDATE IS REQUIRED

To determine if an update is required, use either Bendix<sup>®</sup> ACom<sup>®</sup> PRO<sup>™</sup> Diagnostic Software or Bendix<sup>®</sup> ACom<sup>®</sup> Legacy Diagnostic Software. **NOTE:** Only ACom Legacy Diagnostic Software can be used to update the TPMS firmware.

### USING ACOM PRO DIAGNOSTIC SOFTWARE

- Launch ACom PRO Diagnostic Software and connect to the vehicle as normal. 1. When the ECU list is displayed on the left-hand side of the screen, *select Bendix*™ SmarTire<sup>®</sup> Standalone TPMS as shown in Figure 1.
- Locate the Tire Pressure Controller Information at the bottom of the window. 2. See Figure 2.
  - The model number for affected ECUs is TPMS200.0225. If a different model number is shown, no further action is required.
  - The firmware release number is listed after the part number for the software version.
    - If this number is N000 (as shown in Figure 2), then the ECU requires updating.
    - If the release is N002 for the first part and N001 for the second, the ECU is already updated and no further action is required.
  - · If the ECU is not listed but there is a TPMS ECU called Bendix SmarTire Next GEN TPMS, no firmware update is required.

#### USING ACOM LEGACY DIAGNOSTIC SOFTWARE

- Launch ACom Legacy Diagnostic Software and connect to the vehicle as normal. 1. Select TPMS from the list of ECUs and select the Start with ECU icon.
- After ACom Legacy Diagnostic Software connects, select the Monitor tab. 2.
- Select the Software Info group box at the bottom left-hand side of the window. See Figure 3. 3.
  - The firmware release number is listed after the part number for the software version.
    - If this number is N000 (as shown in Figure 3), then the ECU requires updating.
    - If the CAN release is N002, the ECU is already updated and no further action is required.
  - If the TPMS and CAN application firmware K numbers do not match (See Figure 3), no further action is required.

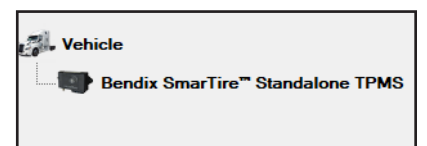

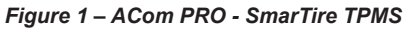

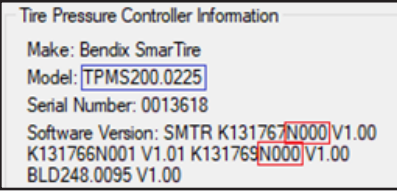

Figure 2 – Tire Pressure Controller Information

| Component Info Software Info |                  |
|------------------------------|------------------|
| TPMS Application Version     | K131769N000/1.00 |
| TPMS Boot Loader Version     | BLD248.0095V1.00 |
| CAN Application Version      | K131767N000V1.00 |
| CAN Boot Loader Version      | K131766N001V1.01 |

## UPDATING THE BENDIX<sup>™</sup> SMARTIRE<sup>®</sup> TIRE PRESSURE MONITORING SYSTEM (TPMS) ELECTRONIC CONTROL UNIT (ECU)

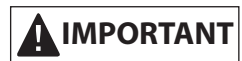

If the vehicle has a Bendix<sup>™</sup> FLC-20<sup>™</sup> camera, it must be disconnected prior to attempting the update procedure. Failure to disconnect the FLC-20 camera will cause the update to fail and the Electronic Control Unit (ECU) will remain in a failed state.

- If it is determined that the Bendix<sup>™</sup> SmarTire<sup>®</sup> Tire Pressure Monitoring System (TPMS) Electronic Control Unit (ECU) requires an update, launch the Bendix<sup>®</sup> ACom<sup>®</sup> Legacy Diagnostic Software and connect to the TPMS ECU.
- 2. Once connected to the TPMS ECU, select the *Firmware Download* icon in the toolbar. *See Figure 4.*
- 3. If the TPMS ECU requires updating, there will be an entry displayed in the ECU window *as shown in Figure 5*. If no entry exists, then it is possible the ECU is already updated. Please read the instructions to check if the ECU requires updating.
- 4. To start the update, select the ECU as shown in Figure 6. This will enable the Download icon on the bottom of the window. Select the Download icon to start the update process. The process should then begin (See Figure 7) and the ECU firmware will be updated.
- 5. After the update, the software version, as shown on the *Monitor tab in Figure 8*, should display as follows:
  - The TPMS Application will be at release N001
  - The CAN Application will be at release N002

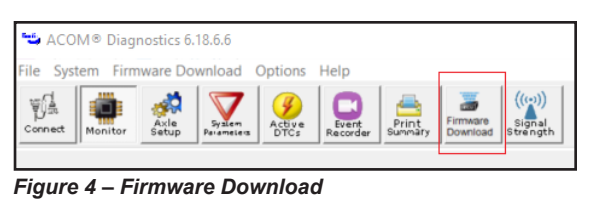

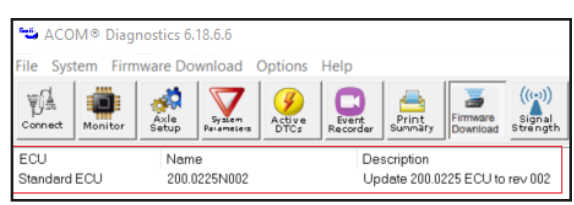

Figure 5 – ECU Window

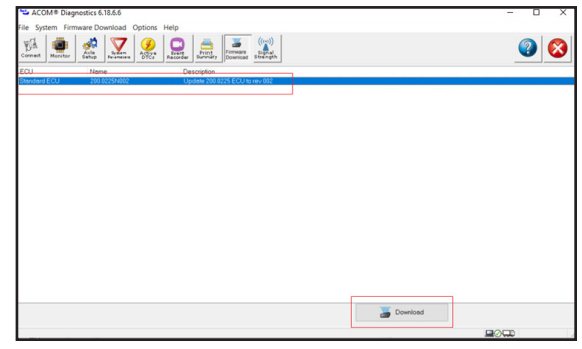

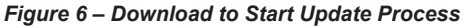

| Presidenting MOTOROLA Engineere II                                                                     |   |
|----------------------------------------------------------------------------------------------------|---|
|                                                                                                    |   |
| *****                                                                                                  |   |
|                                                                                                    |   |
| Information                                                                                            |   |
| Motorola Firmware updated Successfully. Now Atmel Firmware will start updating                         |   |
| OK                                                                                                    |   |
| Reconnecting, please wait!                                                                             |   |
|                                                                                                    |   |
| Downloading ATMEL Firmware!!                                                                           |   |
|                                                                                                    |   |
| Information                                                                                            | × |
| Software download process has been finished.<br>Switch power off and on to the TPMS ECU and press OK . |   |
| OK                                                                                                    |   |
|                                                                                                    |   |

Figure 7 – Download in Process

| Component Info Software Info |                  |
|------------------------------|------------------|
| TPMS Application Version     | K131769N001V1.01 |
| TPMS Boot Loader Version     | BLD248.0095V1.00 |
| CAN Application Version      | K131767N002V1.02 |
| CAN Boot Loader Version      | K131766N001V1.01 |
|                              |                  |

Figure 8 – Updated Software Version

#### RECOVERING FROM A FAILED UPDATE TO THE BENDIX<sup>™</sup> SMARTIRE<sup>®</sup> TIRE PRESSURE MONITORING SYSTEM (TPMS) ELECTRONIC CONTROL UNIT (ECU)

If the update process failed, the Bendix<sup>™</sup> SmarTire<sup>®</sup> Tire Pressure Monitoring System (TPMS) Electronic Control Unit (ECU) may have gotten stuck in a bootloader mode due to the fact that the firmware was erased. Unfortunately, Bendix<sup>®</sup> ACom<sup>®</sup> Legacy Diagnostic Software cannot recover from failure. ACom Legacy Diagnostic Software will no longer be able to connect to the ECU if it is in bootloader mode.

1. If this occurs, a standalone update program can be downloaded using the link below:

http://www.smartire.com/downloads/SmartWave\_Updater\_ For\_200\_0225.zip

- 2. Extract the archive from the above link to a directory on your computer. Navigate to the folder you created and *run the SmartWave\_Updater. exe program.*
- 3. Select the Update icon. See Figure 9.
- 4. Select the applicable *RP120 adapter*, the *Device*, and *J1939 Protocol* shown in the three highlighted boxes in *Figure 10.*
- 5. Click the Select icon. The warning shown in Figure 11 will appear. Select Yes. If the update fails, you can retry. However, if it continues to fail, it may be a sign that the Bendix<sup>™</sup> FLC-20<sup>™</sup> Camera is interfering with the update process. Please ensure the FLC-20 has been disconnected.

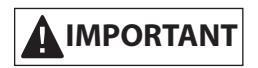

Bendix<sup>®</sup>-brand Electronic Control Units (ECUs) are not designed to store data for purposes of accident reconstruction, and Bendix<sup>®</sup> ACom<sup>®</sup> PRO<sup>™</sup> Diagnostic Software is not intended to retrieve data for purposes of accident reconstruction. Bendix makes no representations as to the accuracy of data or video retrieved and interpreted from ECUs for purposes of accident reconstruction. Bendix does not offer accident reconstruction services or interpretation of stored data. Bendix ECUs are not protected from fire, loss of power, impact damage, or other conditions that may be sustained in a crash situation and may cause data to be unavailable or irretrievable.

#### ADDITIONAL SUPPORT

For technical support, the Bendix Tech Team is available at 1-800-AIR-BRAKE (1-800-247-2725), option 2, Monday through Thursday, 8:00 a.m. to 6:00 p.m., and Friday, 8:00 a.m. to 5:00 p.m. ET. Follow the instructions in the recorded message. The Bendix Tech Team can also be reached by email at techteam@bendix.com.

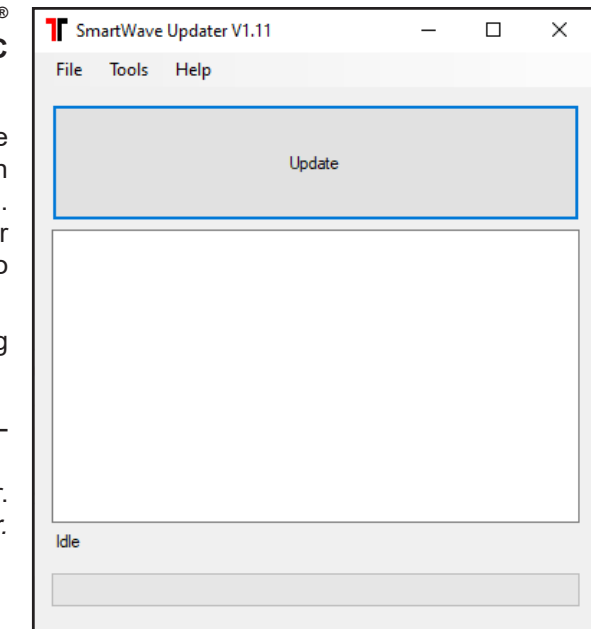

Figure 9 – SmartWave Updater

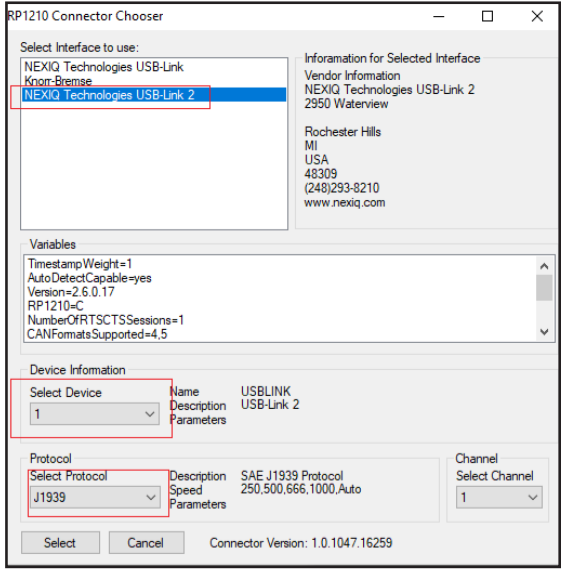

Figure 10 – SmartWave Updater

| ECU In Update Mode                                                                                                    | $\times$ |
|----------------------------------------------------------------------------------------------------|----------|
| A TPMS ECU was found in Firmware Update Mode.<br>The compatibility with this update program can not be verified<br>Updating a non Bendix TPMS ECU will cause that Display to become<br>non functional |          |
| Should an attempt be made to update this ECU?                                                                                                    |          |
| Yes No                                                                                                    |          |

Figure 11 – ECU in Update Mode

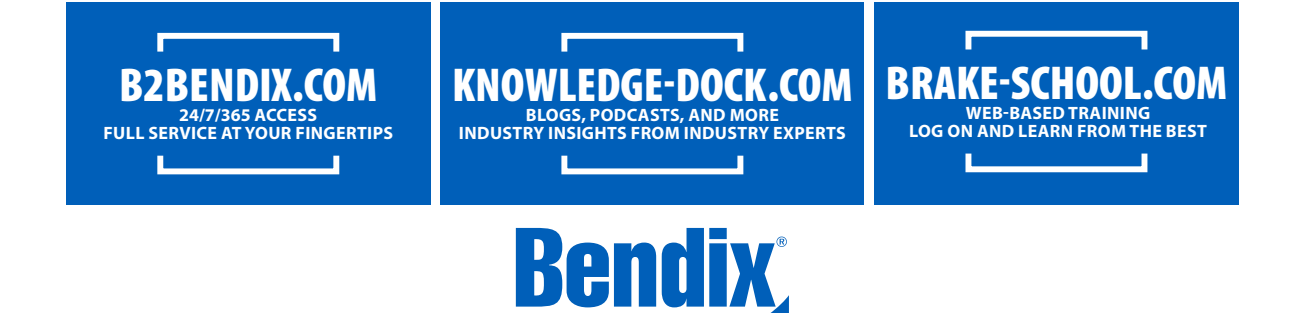

© 2022 Bendix Commercial Vehicle Systems LLC, a member of Knorr-Bremse • 3/22 • All Rights Reserved